The process for providing qualifying students with "transpasses" for public transportation will be replaced with SEPTA Student Fare Cards for the 2021-2022 School year. Students will receive their Fare Cards at the beginning of their enrollment when eligibility is determined, and these cards will be used for the remainder of the school year, until the student withdraws from your school or is no longer eligible for transportation services. This stepper will provide instructions on how to access the New SEPTA Fare Card Application, identifying eligible students, assigning and deactivating Student Fare Cards and viewing a student's Fare Card history.

#### Access to the Student Fare Card Application

District resources designated as Secretaries, Principals, Assistant Principals, and Counselors will automatically be granted access to the Student Fare Card application. Principals will be able to add additional resources to have access to the Fare Card application by assigning them as the Transportation Designee RAD Role. The Transportation Designee will have access to the Student Fare Card application, with the ability to assign/activate a Fare Card for a student or to deactivate a Fare Card if the card is lost, stolen or damaged. Please note: this designee will also receive access to the Compass system, with the ability to view and print your school's bus routes and stops.

Charter and Non-Public school resources who currently have access to the Compass system will automatically be granted access to the Student Fare Card Application. New resources will need to request access to the application through the Transportation office.

## 1. Accessing the Student Fare Card Application

To access the Student Fare Card application, go to the District's login page. After successfully logging in, select the Student Fare Card tile.

| PHILADELPHIA                                                                                                    | About $\lor$ Schools $\lor$ Directory $\lor$ Careers Calendar                                                                                                    | Login AAAQ |                          |
|----------------------------------------------------------------------------------------------------|----------------------------------------------------------------------------------------------------|------------|--------------------------|
|                                                                                                    |                                                                                                    |            | Student Fare Card        |
| Enter your Username<br>and Password<br>username:                                                                                   | Access to the PhIaSD Portal is governed by the School District of<br>Philadelphia's Acceptable Use Policy<br>(https://www.philad.org/schoolbaudr/policies/). Unauthorized use<br>of this system is strictly perchibited. |            | Key user                 |
| Employee@philasd.org                                                                                                    | For security reasons, please quit your web browser when you are<br>finished                                                                                                    |            | STUDENT _                |
| Password:                                                                                                    | To find login help, click here.<br>To register for a Parent & Earnity Portal account, click here.                                                                                                    |            | FARE CARD                |
| •••••                                                                                                    | To register for an Employee Portal and Email Account, click here.                                                                                                    |            | K-12 Student Travel Only |
| • Forgot your password?                                                                                                    | PLEASE NOTE: The PhilaSD Portal may be unavailable due to                                                                                                    |            |                          |
| LOGIN                                                                                                    | maintenance on Sunday mornings from 6:00 am until 12:00 pm,<br>until further notice. Users may not be able to login during this time.                                                                                    |            |                          |
| For security reasons, please log out and exit your web<br>browser when you are done accessing services that req<br>authentication! | ire                                                                                                    |            |                          |

When you select the Student Fare Card tile you will be taken to the Student Fare Card home page for your designated school or schools. The system will list all students currently enrolled in your school who are eligible to receive a SEPTA Student Fare Card, as determined by the Compass/XSIS system, or have previously been assigned a SEPTA Student Fare Card.

The Student Listing can be modified to meet your viewing needs.

| ilters                            |                                                                   |                             |                                                |                   |                               |                                        |                |               |                                        |          |        |   |                |       |         |     |
|-----------------------------------|-------------------------------------------------------------------|-----------------------------|------------------------------------------------|-------------------|-------------------------------|----------------------------------------|----------------|---------------|----------------------------------------|----------|--------|---|----------------|-------|---------|-----|
| chool                             |                                                                   | Grade                       | Status                                         | Eligibility       |                               |                                        |                |               |                                        |          |        |   |                |       |         |     |
| All                               |                                                                   | All 🗸                       | All 🗸                                          | All 🗸             | RESET                         |                                        |                |               |                                        |          |        |   |                |       |         |     |
| <ol> <li>Newly enrolle</li> </ol> | ed students may not be listed for 24-48                           | hours after their enrolimen | is entered into the Student                    | Information Syste | em and/or processed           | I within the Compa                     | iss System.    |               |                                        |          |        |   |                |       |         |     |
|                                   |                                                                   |                             |                                                |                   |                               |                                        |                |               |                                        |          |        |   | Search:        |       |         |     |
| EOS Code 🔺                        | School Name                                                       | Eligibility                 | Student I                                      | Name 🗘            | Student ID 💠                  | DOB \$                                 | Grade \$       | Fare Card # 💠 | Status                                 | •        | Reason | ٥ | Update<br>Date | ٥     | Product | ٥   |
| 0593                              | Lifeworks-Rockbourne Falls                                        | Eligible                    | WOOD ZAIRAH                                    |                   | 7342586                       | 02/25/2004                             | 11             |               | Unassigned                             | NA       |        |   |                |       |         |     |
| 0599                              | Highroad @ Ferguson                                               | Eligible                    | GANT. HASIEEM                                  |                   | 7408621                       | 03/26/2003                             | 12             |               | Unassigned                             | NA       |        |   |                |       |         |     |
| 0599                              | Highroad @ Ferguson                                               | Eligible                    | GRAY SIANI                                     |                   | 6929664                       | 03/27/2002                             | 12             |               | Unassigned                             | NA       |        |   |                |       |         |     |
| 0599                              | Highroad @ Ferguson                                               | Eligible                    | GUEST_DION                                     |                   | 8017964                       | 11/11/2002                             | 11             |               | Unassigned                             | NA       |        |   |                |       |         |     |
| 0599                              | Highroad @ Ferguson                                               | Eligible                    | PRATER, WAYNE                                  |                   | 7679460                       | 04/19/2004                             | 11             |               | Unassigned                             | NA       |        |   |                |       |         |     |
| 0599                              | Highroad @ Ferguson                                               | Eligible                    | MATHIS NAHEED                                  |                   | 7090282                       | 07/10/2002                             | 12             |               | Unassigned                             | NA       |        |   |                |       |         |     |
| howing 1 to 10                    | of 62 188 entries                                                 |                             |                                                |                   |                               |                                        |                |               |                                        |          |        |   | S 1 2          | 3 4 5 | 6219    | NEX |
| 0599<br>0599<br>0599              | Highroad @ Ferguson<br>Highroad @ Ferguson<br>Highroad @ Ferguson | Eligible<br>Eligible        | GUEST, DION<br>PRATER, WAYNE<br>MATHIS, NAHEED |                   | 8017964<br>7679460<br>7090282 | 11/11/2002<br>04/19/2004<br>07/10/2002 | 11<br>11<br>12 |               | Unassigned<br>Unassigned<br>Unassigned | NA<br>NA |        |   |                |       |         |     |
| howing 1 to 10                    | of 62 188 entries                                                 |                             |                                                |                   |                               |                                        |                |               |                                        |          |        |   | S 1 2          | 3 4 5 | 6219    | NEX |

# 2. Working with the Student Listing

**Filtering:** You can filter the student listing in the application by Grade, Card status, and Eligibility status. To do this go to the filter box and select the category you would like to filter.

| _ | Filters                                               |                               |                                |                      |                                           |
|---|-------------------------------------------------------|-------------------------------|--------------------------------|----------------------|-------------------------------------------|
|   |                                                       |                               |                                |                      |                                           |
|   | School                                                | Grade                         | Status                         | Eligibility          |                                           |
|   | 63rd St. Multicultural Academy (5901) 🔹               | All 🗸                         | All 🗸                          | All 🗸                | RESET                                     |
|   | Newly enrolled students may not be listed for 24-48 h | ours after their enrollment i | is entered into the Student In | formation System and | d/or processed within the Compass System. |

**Sorting:** You can also sort the student listing in the application by any of the column headers (EOS Code, School Name, Eligibility, Student Name, Student ID, DOB, Grade, Fare Card Number, Status, Reason Update Date, Product).

| Excel           |                            |               |                  |              |            |         |               |            |        | Search:          |          |      |
|-----------------|----------------------------|---------------|------------------|--------------|------------|---------|---------------|------------|--------|------------------|----------|------|
| EOS Code 🔺      | School Name 🗘              | Eligibility 🗘 | Student Name     | Student ID 🗘 | DOB \$     | Grade 🗘 | Fare Card # 🗘 | Status     | Reason | ≎ Update<br>Date | Product  | \$   |
| 0593            | Lifeworks-Rockbourne Falls | Eligible      | WOOD ZAIRAH      | 7342586      | 02/25/2004 | 12      |               | Unassigned | NA     |                  |          | Ê.   |
| 0652            | Philly Agile Learning      | Eligible      | Taylor, Jaxin    | C0067224     | 01/10/2009 | 07      |               | Unassigned | NA     |                  |          |      |
| 0652            | Philly Agile Learning      | Eligible      | Santillo, Levi   | C0067898     | 09/21/2008 | 07      |               | Unassigned | NA     |                  |          |      |
| 0652            | Philly Agile Learning      | Eligible      | Perry. Sixx      | C0067228     | 06/05/2010 | 06      |               | Unassigned | NA     |                  |          |      |
| 0652            | Philly Agile Learning      | Eligible      | Marchman, Julia  | C0060950     | 08/04/2011 | 05      |               | Unassigned | NA     |                  |          |      |
| 0652            | Philly Agile Learning      | Eligible      | McCloskey, Colin | C0060684     | 06/10/2010 | 06      |               | Unassigned | NA     |                  |          |      |
| Showing 1 to 10 | of 59,901 entries          |               |                  |              |            |         |               |            | PREV   | VIOUS 1 2 3 4    | 5 5991 N | NEXT |

|          |              |   | Search:       |           |
|----------|--------------|---|---------------|-----------|
| tatus    | \$<br>Reason | ٥ | Update Date 🗘 | Product 🗘 |
| ied      | NA           |   |               |           |
| ied      | NA           |   |               |           |
| ied      | NA           |   |               |           |
| ied      | NA           |   |               |           |
| ied      | NA           |   |               |           |
| -Pending | NA           |   | 01/05/2021    | 2021NPUB8 |
|          |              |   | PREVIOUS 1    | 2 3 4 NEX |

**Searching:** You can search the student listing. This is a text base search, so you just need to type in the word or value you are looking for and the system will list any student record containing that value. The Search button is located on the top right of the student listing.

**Downloading the List:** You can download the student listing in Excel format. Any filtering or sorting which you have applied to the list will be utilized to create the Excel file. After clicking on the Excel button, which is located on the top left of the student listing, you can view or save the file on your computer.

| Excel            |                                              |      |             |   |   |
|------------------|----------------------------------------------|------|-------------|---|---|
| EOS Code 🔺       | School Name                                  | \$   | Eligibility | ٥ |   |
| 3990             | Academy Of Notre Dame De Namur               |      | Eligible    |   | 3 |
| 3990             | Academy Of Notre Dame De Namur               |      | Eligible    |   | 4 |
| 3990             | Academy Of Notre Dame De Namur               |      | Eligible    |   | 1 |
| 3990             | Academy Of Notre Dame De Namur               |      | Eligible    |   | 1 |
| 3990             | Academy Of Notre Dame De Namur               |      | Eligible    |   | - |
| 3990             | Academy Of Notre Dame De Namur               |      | Eligible    |   | 1 |
| Showing 1 to 7 o | f 7 entries (filtered from 62,188 total entr | ies) |             |   |   |

Note: Depending on your filtering and search criteria, the system may provide you multiple pages of students in the student listing section. Also the Student ID has been removed from the screen shots but will appear when accessing the system directly.

**Eligible Students:** Only students who are eligible to receive a Student Fare Card will be listed in the Student Listing. Newly enrolled students may not be listed for 24-48 hours after their enrollment has been entered into the District's Student Information System and/or processed within the Compass/XSIS system.

Note: Students who experience an address change, will be automatically re-evaluated by the Compass/XSIS system after receiving the updated address information. Students who were assigned a Student Fare Card and then have their eligibility revoked, will automatically result in the Fare Card being deactivated on the following Thursday. These students, even though they are no longer eligible for a Fare Card, will remain part of your student listing showing their deactivated card information.

School District and Charter School students will be listed with their School District Student ID, non-public school students will be listed with their Compass/XSIS ID.

# 3. Editing a Student

All student updates will be completed in the "Edit Fare Card Assignment" section at the bottom of the screen.

|               | Edit F      | are Card Assignm | nent      |   | A                               | DD SAVE     | CANCEL UNAS       | SIGN   |          |                     |
|---------------|-------------|------------------|-----------|---|---------------------------------|-------------|-------------------|--------|----------|---------------------|
| Eligibility   | Eligible    | Fare Card *      | 91014619  | - | Fare Card History Excel         |             |                   |        |          |                     |
| Student       | BLAKE, LEON | Status *         | Activated | 0 | School                          | Fare Card # | Status            | Reason | Product  | Update Date         |
| Date of Birth | 03/30/2004  | Reason *         | NA        | 0 | Bartram, John High School(1010) | 91014619    | Activated         | NA     | 2021SDP8 | 12/11/2020 12:55:17 |
| Grade         | 11          |                  |           |   | Bartram, John High School(1010) | 91014619    | Activated-Pending | NA     | 2021SDP8 | 11/30/2020 00:00:00 |

# 4. How to assign a Fare Card to a student

Students who are listed with a status of "Unassigned" are eligible for transportation assistance and can be assigned a SEPTA Student Fare Card. Locate and click on the student's record from the student list.

| Excel            |                                                   |               |                    |              |            |         |               |            |    |        |   | Search:        |   |         |          |
|------------------|---------------------------------------------------|---------------|--------------------|--------------|------------|---------|---------------|------------|----|--------|---|----------------|---|---------|----------|
| EOS Code 🔺       | School Name                                       | Eligibility ( | : Student Name 🗘   | Student ID 💠 | DOB \$     | Grade ≎ | Fare Card # 🗘 | Status     | •  | Reason | ٥ | Update<br>Date | 0 | Product | ٥        |
| 3990             | Academy Of Notre Dame De Namur                    | Eligible      | CAIN. AUDREY       | C0055535     | 06/17/2005 | 10      |               | Unassigned | NA |        |   |                |   |         | <u> </u> |
| 3990             | Academy Of Notre Dame De Namur                    | Eligible      | CAIN. AVA          | C0024203     | 09/18/2003 | 11      |               | Unassigned | NA |        |   |                |   |         |          |
| 3990             | Academy Of Notre Dame De Namur                    | Eligible      | FRANCIS, ADLEEN    | C0006820     | 04/11/2003 | 12      |               | Unassigned | NA |        |   |                |   |         |          |
| 3990             | Academy Of Notre Dame De Namur                    | Eligible      | PINHEIRO, MAEVE    | C0045791     | 10/25/2002 | 12      |               | Unassigned | NA |        |   |                |   |         |          |
| 3990             | Academy Of Notre Dame De Namur                    | Eligible      | SANTIAGO, LEYLANIE | C0045794     | 11/22/2004 | 10      |               | Unassigned | NA |        |   |                |   |         |          |
| 3990             | Academy Of Notre Dame De Namur                    | Eligible      | Spearman, Serena   | C0070583     | 11/16/2002 | 12      |               | Unassigned | NA |        |   |                |   |         | -        |
| Showing 1 to 7 c | of 7 entries (filtered from 62,188 total entries) |               |                    |              |            |         |               |            |    |        |   |                |   |         |          |

This will update the "Edit Fare Card Assignment" section at the bottom of the screen with your selected student's information.

|               | Edit Fare Card Assign  | ment        |                     |   |          | ADD           | SAVE   | CANCEL | UNASS   | IGN         |
|---------------|------------------------|-------------|---------------------|---|----------|---------------|--------|--------|---------|-------------|
| Eligibility   | Eligible               | Fare Card * | Enter a Fare Card # | • | Fare Car | d History Exc | el     |        |         |             |
| Student       | HERNANDEZ-ROMERO, HUGO | Status *    | Unassigned          | 0 | School   | Fare Card #   | Status | Reason | Product | Update Date |
| Date of Birth | 01/26/2001             | Reason *    | NA                  | 0 |          |               |        |        |         |             |
| Grade         | 12                     | Reason      |                     | ~ |          |               |        |        |         |             |

Using Fare Cards provided to your school, select a Fare Card and enter the 10-digit number of the card in the Fare Card field. The system will automatically provide you with a list of available Fare Card numbers assigned to your school. Confirm the correct number has been selected and click the SAVE button.

Note: The system will not allow you to enter a Fare Card that has not been assigned to your school. Also the system will not allow you to enter a Fare Card that is currently assigned to another student.

| Excel                         |                              |                     |         |                          |        |         |             |         |         |             |            |    |        | S | earch:         |       |         |      |
|-------------------------------|------------------------------|---------------------|---------|--------------------------|--------|---------|-------------|---------|---------|-------------|------------|----|--------|---|----------------|-------|---------|------|
| EOS Code 🔺                    | School Name                  | Eligib              | ility 0 | Student Name             | ٥      | Student | ID \$ I     | оов \$  | Grade 🗘 | Fare Card # | Status     |    | Reason | ٥ | Update<br>Date | •     | Product | 0    |
| 0599                          | Highroad @ Ferguson          | Eligible            |         | GANT. HASIEEM            |        | 7408    | 3621 03/2   | 26/2003 | 12      |             | Unassigned | NA |        |   |                |       |         |      |
| 0599                          | Highroad @ Ferguson          | Eligible            |         | GRAY, SIANI              |        | 6929    | 9664 03/2   | 27/2002 | 12      |             | Unassigned | NA |        |   |                |       |         |      |
| 0599                          | Highroad @ Ferguson          | Eliaibla            | _       | GUEST, DION              |        | 8017    | 7964 11/    | 11/2002 | 11      |             | Unassigned | NA |        |   |                |       |         |      |
| 0599                          | Highroad @ Ferguson          | 1000                |         | PRATER, WAYNE            |        | 7679    | 9460 04/    | 19/2004 | 11      |             | Unassigned | NA |        |   |                |       |         |      |
| 0599                          | Highroad @ Ferguson          | 10000020            |         | MATHIS_NAHEED            |        | 7090    | 0282 07/    | 10/2002 | 12      |             | Unassigned | NA |        |   |                |       |         |      |
| 0652                          | Philly Agile Learning        | 10000021            |         | Cauldwell, Wyatt         |        | C0060   | 0688 09/2   | 24/2009 | 06      |             | Unassigned | NA |        |   |                |       |         |      |
|                               |                              | 10000022            |         |                          |        |         |             |         | ~       |             |            |    |        |   |                |       |         | *    |
| Showing 1 to 10               | of 62,188 entries            | 10000023            |         |                          |        |         |             |         |         |             |            |    |        |   | 1 2 3          | 4 5 . | 6219    | NEXT |
|                               | Edit Free Oracl Assistant    | 10000024            | _       |                          |        | 10      |             |         |         |             |            |    |        |   |                |       |         |      |
|                               | Edit Pare Card Assign        |                     | -       |                          | ADD    | SAVE    | CANCEL      | NASSIGN |         |             |            |    |        |   |                |       |         |      |
| Eligibility Eli               | igible Fare Card *           | Enter a Fare Card # | Fare    | Card History Excel       |        |         |             |         |         |             |            |    |        |   |                |       |         |      |
| Student GL                    | UEST, DION (8017964) Status* | Unassigned          | ~ Sch   | Incol Fare Card # Status | Reason | Product | Jpdate Date |         |         |             |            |    |        |   |                |       |         |      |
| Date of Birth 11.<br>Grade 11 | /11/2002 Reason *            | NA                  | ~       |                          |        |         |             |         |         |             |            |    |        |   |                |       |         |      |

|               | Edit Fare Card Assig   | nment       |                   |     |          | ADD           | SAVE   | CANCEL | UNASS   | IGN         |
|---------------|------------------------|-------------|-------------------|-----|----------|---------------|--------|--------|---------|-------------|
| Eligibility   | Eligible               | Fare Card * | 1000124503        | × - | Fare Car | d History Exc | el.    |        |         |             |
| Student       | HERNANDEZ-ROMERO, HUGO | Status *    | Activated-Pending | 0   | School   | Fare Card #   | Status | Reason | Product | Update Date |
| Date of Birth | 01/26/2001             | Reason*     | NA                | Ô   |          |               |        |        |         |             |
| Grade         | 12                     |             |                   |     |          |               |        |        |         |             |

The student listing will display the student's updated record and the "Fare Card History" section. The status will be listed as "Activated-Pending". The assignment will be processed by SEPTA that evening and will be available for the student to use in the morning. The status will then be updated to "Activated".

NOTE: Cards listed in a status of "Activated-Pending" can be removed from the system and not sent to SEPTA in the nightly process, by selecting the "Unassign" button. This may be useful if any fare card assignment mistakes are entered into the system.

|                                                          |                                                                                                    |                            |                    |                |            |         |               |            |        | Search:                     |      |
|----------------------------------------------------------|----------------------------------------------------------------------------------------------------|----------------------------|--------------------|----------------|------------|---------|---------------|------------|--------|-----------------------------|------|
| EOS Code                                                 | School Name                                                                                                    | Eligibility 🗘              | Student Name 🗘     | Student ID 💠   | DOB 🗘      | Grade 🗘 | Fare Card # 💠 | Status 🗘   | Reason | Update     Date     Product | ٥    |
|                                                          |                                                                                                    | C12010                     |                    |                |            |         |               | onoorginou |        |                             |      |
| 0599                                                     | Highroad @ Ferguson                                                                                                    | Eligible                   | GANT. HASIEEM      | 7408621        | 03/26/2003 | 12      |               | Unassigned | NA     |                             |      |
| 0599                                                     | Highroad @ Ferguson                                                                                                    | Eligible                   | GRAY, SIANI        | 6929664        | 03/27/2002 | 12      |               | Unassigned | NA     |                             |      |
| 0599                                                     | Highroad @ Ferguson                                                                                                    | Eligible                   | GUEST, DION        | 8017964        | 11/11/2002 | 11      |               | Unassigned | NA     |                             |      |
| 0599                                                     | Highroad @ Ferguson                                                                                                    | Eligible                   | PRATER. WAYNE      | 7679460        | 04/19/2004 | 11      |               | Unassigned | NA     |                             |      |
| 0599                                                     | Highroad @ Ferguson                                                                                                    | Eligible                   | MATHIS_NAHEED      | 7090282        | 07/10/2002 | 12      |               | Unassigned | NA     |                             |      |
| 0652                                                     | Philly Agile Learning                                                                                                    | Eligible                   | Cauldwell, Wyatt   | C0060688       | 09/24/2009 | 06      |               | Unassigned | NA     |                             | Ψ.   |
| Showing 1 to 1                                           | 0 of 62,188 entries                                                                                                    |                            |                    |                |            |         |               |            |        | PREVIOUS 1 2 3 4 5 6219     | NEXT |
|                                                          |                                                                                                    |                            |                    |                |            |         |               |            |        |                             |      |
|                                                          | Edit Fare Card Assignment                                                                                                    |                            | ADD                | SAVE CANCEL    | UNASSIGN   |         |               |            |        |                             |      |
| Eligibility 5<br>Student 6<br>Date of Birth 7<br>Grade 7 | Eligible         Fare Card*         Enter           SUEST, DION (8017964)         Status*         Unas:           11/11/2002         Reason*         NA | a Fare Card #  signed  Sch | Card History Excel | Product Update | Date       |         |               |            |        |                             |      |

# 5. Duplicate Students

If you should encounter a situation where a student is listed in the SEPTA Student Fare Card system more than once, you will need to resolve the issue before assigning the student a Fare Card. In many cases, you will need to go into the Compass/XSIS system and resolve the duplicate student issues. If necessary contact the District's Help Desk for assistance.

# 6. How to mark a Fare Card as Lost, Stolen or Damaged

If a student has their card lost, stolen, or damaged they must report it to the card administrator at their school. The administrator will mark the card as lost, stolen, or damaged and assign a new card if the student is still eligible for transportation services. Locate and click on the student's record from the student listing. This will update the "Edit Fare Card Assignment" section at the bottom of the screen with your selected student's information.

Change the Status section to "Deactivated-Pending" and select the Reason for the deactivation (Lost, Stolen or Damaged). SAVE the changes.

|                                                                               | Edit Fare                     | Card Assignment                     | t                                              | ADD                                  | SAVE CAN    | EL UNASSION         |        |           |                     |
|-------------------------------------------------------------------------------|-------------------------------|-------------------------------------|------------------------------------------------|--------------------------------------|-------------|---------------------|--------|-----------|---------------------|
| Eligibility Eligible<br>Student Abdul-Jami, Mecca<br>Date of Birth 01/19/2005 | Eligible<br>Abdul-Jami, Mecca | Fare Card *<br>Status *<br>Reason * | 100000006 *<br>Deactivated-Pending *<br>Lost * | Fare Card History Excel<br>School    | Fare Card # | Status              | Reason | Product   | Update Date         |
|                                                                               | 01/19/2005                    |                                     |                                                | 63rd St. Multicultural Academy(5901) | 10000006    | Deactivated-Pending | Lost   | 2021NPUB8 | 01/05/2021 15:53:41 |
| Grade                                                                         | 00                            |                                     |                                                | 63rd St. Multicultural Academy(5901) | 100000006   | Activated           | NA     | 2021NPUB8 | 12/11/2020 12:55:17 |
|                                                                               |                               |                                     |                                                | 63rd St. Multicultural Academy(5901) | 10000006    | Activated-Pending   | NA.    | 2021NPUB8 | 11/23/2020 15:22:49 |
|                                                                               |                               |                                     |                                                | 63rd St. Multicultural Academy(5901) | 10000006    | Activated-Pending   | NA     | 2021NPUB8 | 11/23/2020 15:22:49 |
|                                                                               |                               |                                     |                                                | 63rd St. Multicultural Academy(5901) | 10000006    | Unassigned          | NA     |           | 11/20/2020 14:54:32 |
|                                                                               |                               |                                     |                                                | 63rd St. Multicultural Academy(5901) | 10000006    | Activated-Pending   | NA     | 2021NPUB8 | 11/20/2020 14:54:16 |

The student listing will display the student's updated record and update the "Fare Card History" section. The status will be listed as "Deactivated-Pending". The deactivation assignment will be processed by

SEPTA on Thursday evening and will be invalid for use on Friday morning. The status will be updated to "Deactivated".

**Assigning a Replacement Student Fare Card:** After marking a Fare Card as Deactivated-Pending, the system will allow you to assign a replacement card to the student. Click on the "ADD" button in the Edit Fare Card Assignment section, using Fare Cards provided to your school, select a Fare Card and enter the 10-digit number of the card in the Fare Card field and click the SAVE button. The assignment will be processed by SEPTA that evening and will be available for the student to use in the morning.

# 7. Accessing Student Fare Card History

The system will provide Fare Card history for each student assigned a Fare Card. All Fare Card assignments and deactivations will be logged. To view a student's history, locate and click on the student's record from the student listing. This will update the "Edit Fare Card Assignment" section at the bottom of the screen with your selected student's information.

| Edit Fare                 | Card Assignment | t                     | ADD                                  | SAVE CAN                | EL UNASSION         |        |           |                     |  |
|---------------------------|-----------------|-----------------------|--------------------------------------|-------------------------|---------------------|--------|-----------|---------------------|--|
| Eligibility Eligible      | Fare Card *     | 100000006 *           | Fare Card History Excel              | Fare Card History Excel |                     |        |           |                     |  |
| Student Abdul-Jami, Mecca | Status *        | Deactivated-Pending ~ | School                               | Fare Card #             | Status              | Reason | Product   | Update Date         |  |
| Date of Birth 01/19/2005  | Reason*         |                       | 63rd St. Multicultural Academy(5901) | 100000006               | Deactivated-Pending | Lost   | 2021NPUB8 | 01/05/2021 15:53:41 |  |
| Grade 09                  |                 |                       | 63rd St. Multicultural Academy(5901) | 10000006                | Activated           | NA     | 2021NPUB8 | 12/11/2020 12:55:17 |  |
|                           |                 |                       | 63rd St. Multicultural Academy(5901) | 10000006                | Activated-Pending   | NA.    | 2021NPUB8 | 11/23/2020 15:22:49 |  |
|                           |                 |                       | 63rd St. Multicultural Academy(5901) | 100000006               | Activated-Pending   | NA     | 2021NPUB8 | 11/23/2020 15:22:49 |  |
|                           |                 |                       | 63rd St. Multicultural Academy(5901) | 10000006                | Unassigned          | NA     |           | 11/20/2020 14:54:32 |  |
|                           |                 |                       | 63rd St. Multicultural Academy(5001) | 100000006               | Activated-Pending   | NA     | 2021NPUB8 | 11/20/2020 14:54:16 |  |

**Downloading the Fare Card History:** You can download the student listing in Excel format. Click on the "Excel" button, which is located in the header of the Fare Card History section.

# 8. Automatic Deactivation of Fare Cards

There are circumstances where the system will automatically deactivate a student's Fare Card. Students and/or Parents should be advised their Fare Card could be deactivated under the following situations.

**Student Withdrawals from School:** 2-3 days after a student withdrawals from the school which assigned the Fare Card, the card will be deactivated. If the student is enrolled into another District, Charter or non-public school, the student will be re-evaluated to determine if they are still eligible for transportation services. If the student is eligible for transportation services the new school will assign the student a new Fare Card.

**Note for Non-Public Schools:** When a student withdraws from the school, it is necessary for your school to also delete the student in the Compass/XSIS system. This step is necessary for the Fare Card system to be notified to deactivate the student's Fare Card.

**Student No Longer Eligible:** Students who have their address information updated in the District's Student Information System and/or the District's Compass/XSIS system will be automatically re-evaluated to determine if they still are eligible for transportation services. If the student is determined to no longer be eligible the Fare Card will be deactivated. If the student remains eligible for transportation services, you do not have to do anything, the student's card will simply remain active.

# 9. Returning Cards Back into your Schools Inventory

In the event that a student was assigned a Student Fare Card and the student is either no longer eligible to receive transportation services (i.e. change of address), or withdrawals from your school. The school is encouraged to retrieve the card from the student, so that it can be returned to inventory for future use.

To add a card back into inventory select the Maintenance option located in the top left hand side of the fare card home screen. This will bring you to the "Fare Card Maintenance" screen. On this screen you will be able to see all fare cards currently assigned to your school, current card status and deactivation reason (if applicable). The product associated with the card will also be displayed, which indicates the School Calendar Type. Only cards that have a status of Deactivated or Deactivated-Pending can be returned to your school's inventory. Simply search and locate the card number you wish to return to your inventory and select the "Return to Inventory" button, which will be displayed on the right side of the screen. Cards must only be returned to inventory when they have been physically returned to the fare card administrator at your school.

### Return to Inventory

NOTE: Any issues regarding incorrect cards being returned to inventory, must be reported to the District's Help Desk or the Transportation Office for resolution.

| IIILAL            | DELPHIA     |                      |                        |                  | ogonioz okr         |
|-------------------|-------------|----------------------|------------------------|------------------|---------------------|
| Maintenance       |             |                      |                        |                  |                     |
| are Card M        | laintenance |                      |                        |                  |                     |
| Iters             |             |                      |                        |                  |                     |
| chool             | Status      |                      |                        |                  |                     |
| AIM Academy (4925 | ) v All v I | DEACTIVATION CLEANUP |                        |                  |                     |
| Even              |             |                      |                        |                  | Search              |
| Excel             |             |                      |                        |                  | Seurch.             |
| EOS Code          | School      | Fare Card # \$       | Status 🗘               | Reason 🗘 Product | \$                  |
| 4925              | AIM Academy | 10000020             | Deactived-Pending Lost | nonsdp0          | Return to Inventory |
| 4925              | AIM Academy | 10000021             | Deactived-Pending Stol | en nonsdp0       | Return to Inventory |
| 4925              | AIM Academy | 10000022             | Activated NA           | nonsdp           |                     |
| 4925              | AIM Academy | 10000023             | Activated NA           | nonsdp           |                     |
| 4925              | AIM Academy | 10000024             | Activated NA           | nonsdp           |                     |
| 4925              | AIM Academy | 10000025             | Deactived-Pending Dam  | naged nonsdp0    | Return to Inventory |
| 4925              | AIM Academy | 10000026             | Unassigned NA          |                  |                     |
| 4925              | AIM Academy | 10000027             | Deactived-Pending Dam  | naged nonsdp0    | Return to Inventory |
|                   |             |                      |                        |                  |                     |

#### 

#### FOR DESIGNATED TRANSPORTATION DEPARTMENT AND INFORMATIONS SYSTEMS ONLY

#### 

The following information is for use by designated Transportation Department and Information Systems designated resources only. School based resources will not have access to these functions within the Fare Card application.

The Maintenance tab, located on the application banner provides access to a number of administrative functions.

- Fare Cards: Listing of all Fare cards by designated school, showing current card status and the ability to return any Deactivated or Deactivated-Pending card back into the school's inventory. This function is also available to school based users but only shows cards currently assigned to their school.
- Fare Card Ranges: Ability to add fare card ranges by school. This function is only available to District Admin Users.
- Products: Listing of school year products/calendars, which are utilized by the system. This function is only available to District Admin Users.

**NOTE:** Fare Card Products must be entered into the system annually, in coordination with the start of school year scheduled tasks, associated with the "roll-over" from the previous school year and with SEPTA's system tasks.

### **10. Manage Fare Card Products**

The Transportation department will be responsible for annually entering all Fare Card related calendars to the system. Once Fare Card Products have been added for the School year - no changes should be made in the system.

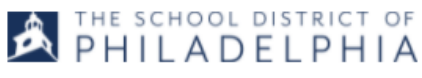

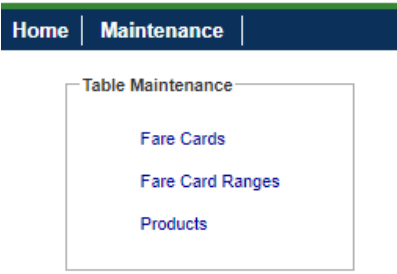

From the main page click on the Maintenance link located on the upper left hand side of the Fare Card application which will provide the list of maintenance functions - select Products, this will take you to the Maintain Products page.

| THE SCHOOL DISTR                                                       | PHIA          | Student Fare Card |              |      |               | cgomez-ext   |            |
|------------------------------------------------------------------------|---------------|-------------------|--------------|------|---------------|--------------|------------|
| ome Maintenance                                                        |               |                   |              |      |               |              |            |
| Maintain Products                                                      | 6             |                   |              |      |               |              |            |
|                                                                        |               |                   |              |      |               | Search:      |            |
| Product 🗘                                                              | Calendar Type | • •               | Product Type | \$   |               | Start Date 🔺 | End Date 💠 |
| 2021test8                                                              | Base Calendar | Eight Tap         |              |      |               | 07/01/2021   | 07/31/2021 |
|                                                                        |               |                   |              |      |               |              |            |
|                                                                        |               |                   |              |      |               |              |            |
|                                                                        |               |                   |              |      |               |              |            |
| Showing 1 to 1 of 1 entries                                            |               |                   |              |      |               |              |            |
|                                                                        |               |                   |              |      |               |              |            |
|                                                                        | Edit Product  |                   | ADD          | SAVE | CANCEL DELETE |              |            |
| Product Name* 2021test8                                                | Start Date *  | 07/01/2021        |              |      |               |              |            |
| Calendar Type *     Base Calendar       Product Type *     Eight Tap ~ | End Date *    | 07/31/2021        |              |      |               |              |            |

On this page you can view all calendars. To add a new calendar select the ADD button.

|                 | Edit Prod       | ADD SAVE CANCEL DELETE |            |  |  |  |
|-----------------|-----------------|------------------------|------------|--|--|--|
| Product Name *  | 2021test8       | Start Date *           | 07/01/2021 |  |  |  |
| Calendar Type * | Base Calendar ∽ | End Date *             | 07/31/2021 |  |  |  |
| Product Type *  | Eight Tap ∽     |                        |            |  |  |  |

It is critical that calendar information entered into the Fare Card application is aligned with the Calendar information provided to SEPTA.

<u>Product Name:</u> This is the name of the product which will be provided to SEPTA when cards are activated. Must be alphanumeric and be no more than 10 characters in length, and must be pre-approved by Transportation leadership and by SEPTA.

<u>Calendar Type:</u> This will be utilized to determine which product is assigned to a student's Fare Card based on either date (i.e Base Calendar) or school type (i.e. SDP, Charter, etc.).

| Showing 1 to 1 of | Base Calendar       |              |
|-------------------|---------------------|--------------|
| Showing 1 to 1 of | Charter             |              |
|                   | Non Public          |              |
|                   | Opportunity Network | oduct        |
| Product Name *    | SDP                 | Start Date * |
| Calendar Type *   | ~                   | End Date *   |
| Product Type *    | ~                   |              |

<u>Product Type:</u> This indicates the number of taps associated with the product. Please note: all calendars, except the annual Base Calendar should have an eight tap and zero tap entry.

| Edit Product    |           |      |        |  |  |
|-----------------|-----------|------|--------|--|--|
|                 | ADD       | SAVE | CANCEL |  |  |
| Product Name *  |           |      |        |  |  |
| Calendar Type * |           |      | $\sim$ |  |  |
| Product Type *  | ~         |      |        |  |  |
| Start Date *    | Eight Tap |      |        |  |  |
| End Date *      | Zero Tap  |      |        |  |  |

<u>Start and End Dates</u>: Add the first and last day of each calendar. Please note: the dates are to reflect the specific dates attributed to the calendar - not the first and last active school days for each calendar.

After filling in all this information select the Save button. After selecting the save button, double check the calendar has been added to the Product List.

## 11. Card Range Management

The Transportation department will pre-assign a designated number of Fare Cards for each school participating in the SEPTA Fare Card system. The number of cards is based on the number of transportation eligible students enrolled in each school. Each school's card range must be entered into the system so that school users will only be able to assign Fare Cards that are in their inventory. Additional card ranges can be added into the system, should a school require more Fare Cards during the school year.

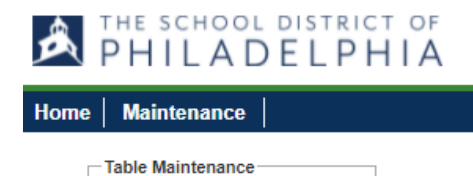

From the main page click on the Maintenance link located on the upper left hand side of the Fare Card application which will provide the list of maintenance functions - select Fare Card Ranges, this will take you to the Maintain Fare Card Ranges page.

#### **Maintain Fare Card Ranges**

Fare Cards

Products

Fare Card Ranges

|                                          |                                  |                                        |         |      |        | Search:      |            |          |  |
|------------------------------------------|----------------------------------|----------------------------------------|---------|------|--------|--------------|------------|----------|--|
| EOS Cod                                  | e 🗘                              | Scho                                   | ol Name |      | \$     | Start Number | End Number | ٥        |  |
| 6985                                     |                                  | Penn Charter School, William           |         |      |        | 500000011    | 500000330  | <b>^</b> |  |
| 3918                                     |                                  | HOLY GHOST PREP                        |         |      |        | 500000331    | 5000000610 |          |  |
| 2410                                     |                                  | Girard Academic Music Program (GAMP)   |         |      |        | 500000611    | 500000890  |          |  |
| 5977                                     |                                  | The Philadelphia School                |         |      |        | 500000891    | 5000001090 |          |  |
| 8992                                     |                                  | Calvary Christian Academy              |         |      |        | 5000001091   | 5000001250 | •        |  |
| Showing 1 to 19 of                       | f 19 entries                     |                                        |         |      |        |              |            |          |  |
|                                          |                                  | Edit Fare Card Range                   | ADD     | SAVE | CANCEL | DELETE       |            |          |  |
| School<br>Start Number *<br>End Number * | Penn Cha<br>50000000<br>50000003 | rter School, William (6985) 111<br>130 |         |      |        |              |            |          |  |

On this page you can view ranges currently assigned to schools and add new ranges in the Edit Fare Card Range box. To add a new range select the ADD button. Select the school you would like to add a new range to from the dropdown and type in the lowest number of the range in the Start Number Box and the highest number of the range in the End Number box. After filling in all this information select the Save button.

|                | Edit Fare Card               | l Range |   | ADD SAVE CANCEL DELETE |
|----------------|------------------------------|---------|---|------------------------|
| School         | Penn Charter School, William | (6985)  | • |                        |
| Start Number * | 500000011                    | I       |   |                        |
| End Number *   | 500000330                    | 1       |   |                        |
|                |                              |         |   |                        |

After selecting the save button, double check the range has been added by searching for the school and confirming the range is listed.

Maintain Fare Card Ranges

| Search:                       |                                      |              |              |  |  |  |  |
|-------------------------------|--------------------------------------|--------------|--------------|--|--|--|--|
| EOS Code 🗘                    | School Name                          | Start Number | End Number 0 |  |  |  |  |
| 6985                          | Penn Charter School, William         | 500000011    | 5000000330   |  |  |  |  |
| 3918                          | HOLY GHOST PREP                      | 500000331    | 500000610    |  |  |  |  |
| 2410                          | Girard Academic Music Program (GAMP) | 5000000511   | 5000000890   |  |  |  |  |
| 5977                          | The Philadelphia School              | 5000000691   | 5000001090   |  |  |  |  |
| 8992                          | Calvary Christian Academy            | 5000001091   | 5000001250   |  |  |  |  |
| Showing 1 to 19 of 19 entries |                                      |              |              |  |  |  |  |